## ΥΠΟΥΡΓΕΙΟ ΠΑΙΔΕΙΑΣ, ΠΟΛΙΤΙΣΜΟΥ, ΑΘΛΗΤΙΣΜΟΥ ΚΑΙ ΝΕΟΛΑΙΑΣ ΔΙΕΥΘΥΝΣΗ ΜΕΣΗΣ ΤΕΧΝΙΚΗΣ ΚΑΙ ΕΠΑΓΓΕΛΜΑΤΙΚΗΣ ΕΚΠΑΙΔΕΥΣΗΣ ΚΑΙ ΚΑΤΑΡΤΙΣΗΣ

#### ΕΝΙΑΙΑ ΓΡΑΠΤΗ ΑΞΙΟΛΟΓΗΣΗ ΤΕΤΡΑΜΗΝΩΝ 20 20 - 20 21

## Α' ΤΑΞΗΣ ΤΕΣΕΚ

#### <u>ΣΕΙΡΑ</u> Α'

ΗΜΕΡΟΜΗΝΙΑ : Δευτέρα, 31 Μαΐου 2021

ΕΞΕΤΑΖΟΜΕΝΟ ΜΑΘΗΜΑ: Σχεδιασμός και Ανάπτυξη Ιστοσελίδων Ι -ΤΕΜ2

KΩΔΙKΟΣ ΜΑΘΗΜΑΤΟΣ : thips102

#### ΣΥΝΟΛΙΚΗ ΔΙΑΡΚΕΙΑ ΓΡΑΠΤΗΣ ΕΞΕΤΑΣΗΣ: <u>90΄ λεπτά</u>

#### ΤΟ ΕΞΕΤΑΣΤΙΚΟ ΔΟΚΙΜΙΟ ΑΠΟΤΕΛΕΙΤΑΙ ΑΠΟ ΔΕΚΑΤΡΕΙΣ (13) ΣΕΛΙΔΕΣ

#### ΟΔΗΓΙΕΣ (για τους εξεταζόμενους)

- 1. Να απαντήσετε ΟΛΑ τα ερωτήματα πάνω στο εξεταστικό δοκίμιο.
- 2. Το δοκίμιο αποτελείται από τρία μέρη (Α΄, Β΄ και Γ΄).
- 3. Να μη γράψετε πουθενά το όνομα σας στο εξεταστικό δοκίμιο εκτός του καθορισμένου χώρου στο χαρτονάκι που σας έχει δοθεί.
- 4. Να απαντήσετε σε όλα τα θέματα μόνο με πένα χρώματος μπλε ανεξίτηλης μελάνης. Μολύβι επιτρέπεται, μόνο αν το ζητάει η εκφώνηση, και μόνο για σχήματα, πίνακες, διαγράμματα κλπ.
- 5. Απαγορεύεται η χρήση διορθωτικού υγρού και διορθωτικής ταινίας.
- 6. Επιτρέπεται η χρήση μη προγραμματιζόμενης υπολογιστικής μηχανής.

#### ΣΑΣ ΕΥΧΟΜΑΣΤΕ ΚΑΛΗ ΕΠΙΤΥΧΙΑ

| <u>ΜΕΡΟΣ Α΄</u> : Αποτελείται από δέκα (10) ερωτήσεις. Κάθε ορθή απάντησr | ו |
|---------------------------------------------------------------------------|---|
| βαθμολογείται με πέντε (5) μονάδες.                                       |   |

1. Σας δίνεται η διεύθυνση https://www.schools.ac.cy/.

Να εντοπίσετε τα ακόλουθα :

(Mov. 5)

- α) Πρωτόκολλο (protocol):
- β) Όνομα τομέα (domain name):
- γ) Τομέας δραστηριοτήτων:
- δ) Εθνικός Τομέας:
- 2. Να αναφέρετε τρεις υπηρεσίες του διαδικτύου.

(Mov. 5)

3. Να εξηγήστε τι ορίζουν οι πιο κάτω ετικέτες σε ένα HTML κώδικα :

(Mov. 5)

γ) <body> ...</body>

δ) <hr>

ε) <br>

4. Να γράψετε τις κατάλληλες ετικέτες σε HTML, ώστε στον φυλλομετρητή να εμφανίζονται τα πιο κάτω: (Mov. 5)

α) Η εικόνα " christmastree.jpg"

β) Η λέξη «πανδημία» να είναι με διακριτή διαγραφή

γ) Το κείμενο «Το κατάστημα είναι κλειστό» με έντονη γραφή και κόκκινο χρώμα

 5. α) Ποια είναι η ορθή σύνταξη κώδικα Javascript για να αλλάξετε το περιεχόμενο του πιο κάτω HTML στοιχείου σε "Hello World!"; (Mov. 2,5)

#### Αυτό είναι μια δοκιμή.

- i. #demo.innerHTML = "Hello World!";
- ii. document.getElementByName("p").innerHTML = "Hello World!";
- iii. document.getElement("p").innerHTML = "Hello World!";
- iv. document.getElementById("demo").innerHTML = "Hello World!";

β) Ποια είναι η ορθή σύνταξη για ένα κανόνα CSS;

(Mov. 2,5)

- i. body {color:black;}
- ii. body:color=black;
- iii. {body;color:black;}
- iv. {body:color=black;}
- 6. α)Η ιδιότητα color μπορεί να αλλάξει το χρώμα του φόντου των στοιχείων μιας ιστοσελίδας.
  (Mov. 2,5)
  - ί. Σωστό
  - ίι. Λάθος

β) Πως γίνεται η προσθήκη χρώματος φόντου (background color) για όλα τα <h1> στοιχεία; (Mov. 2,5)

- i. all.h1 {background-color:#FFFFF;}
- ii. h1.all {background-color:#FFFFF;}
- iii. h1 {background-color:#FFFFF;}

7. Να διαμορφώσετε κατάλληλα τις ετικέτες HTML για να εμφανιστούν στον φυλλομετρητή τα πιο κάτω: (Mov. 5)

| 'n | Το νοώμα   | των νοαιμάτων τη | ςιστοσελίδας | leron invia nu    |
|----|------------|------------------|--------------|-------------------|
| u, | ι το χρωμα | των γραμματών τη | SIDIOUENIOUS | , vu civui corai. |

β) Η επικεφαλίδα επιπέδου 1 με χρώμα φόντου lightgreen.

- 8. Να γράψετε τους κανόνες CSS που περιγράφονται παρακάτω.
  - α) Τα στοιχεία **p** να έχουν περιθώριο πάνω και κάτω 20px και χρώμα φόντου yellow.

(Mov. 2.5)

β) Οι χαρακτήρες του στοιχείου με id paragr1 να γίνουν μεγέθους 120%, να γίνουν έντονοι (bold) και χρώματος blue

(Mov. 2.5)

9. Να γράψετε το αποτέλεσμα του πιο κάτω HTML κώδικα, όπως θα εμφανιστεί στον φυλλομετρητή σας.

(Mov. 5)

<html> <body> This text is from the HTML document!

```
<SCRIPT language="JavaScript" SRC="prjs2.js"></SCRIPT>
```

</body>

</html>

# Περιεχόμενα αρχείου prjs2.js

document.write("I love writing JavaScript, and using external files!");

- 10.Να γράψετε τους κανόνες CSS που να μορφοποιούν τα στοιχεία div ως εξής: (Mov.5)
  - α) Πλάτος: 200px
  - β) Ύψος: 150px
  - γ) Περίγραμμα: συμπαγής κίτρινη γραμμή πάχους 3px
  - δ) Μέγεθος γραμματοσειράς: 20px

#### <u>ΜΕΡΟΣ Β΄</u>: Αποτελείται από πέντε (5) ερωτήσεις. Κάθε ορθή απάντηση βαθμολογείται με οκτώ (8) μονάδες.

11. Να γράψετε το κώδικα HTML, έτσι ώστε στον φυλλομετρητή σας να εμφανιστεί η πιο κάτω σελίδα. Να λάβετε υπόψιν σας τις πιο κάτω διευκρινήσεις: (Mov. 8)

Το κείμενο :

- Η πρόταση : Σε ένα ΗΤΜL αρχείο υπάρχουν : Να είναι επικεφαλίδα επιπέδου 1 και να είναι στο κέντρο της σελίδας.
- Ο τίτλος της ιστοσελίδας είναι Περιεχόμενα

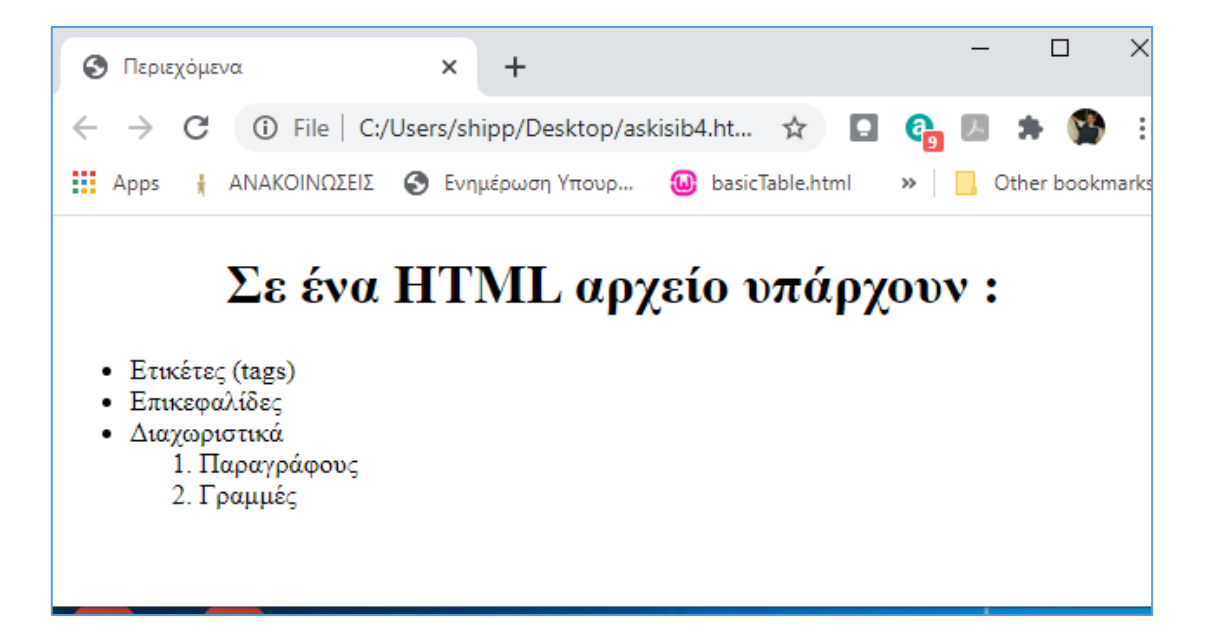

12. Δίνεται ο κώδικας ενός εξωτερικού φύλλου στυλ. Ποια στοιχεία επιλέγονται με τον κώδικα αυτό και πως εμφανίζονται στον φυλλομετρητή ιστού.

(Mov. 8)

| h1 {                    |
|-------------------------|
| border:3px solid blue;  |
| text-align:center;      |
| font-style:italic;      |
| }                       |
| .right {                |
| color:white;            |
| text-align:right;       |
| background-color:green; |
| }                       |
|                         |
|                         |
|                         |
|                         |
|                         |
|                         |
|                         |
|                         |
|                         |
|                         |

13. Να δημιουργήσετε κατάλληλα το αρχείο με όνομα **style.css**, το οποίο να μορφοποιεί τα στοιχεία που περιέχονται στην ιστοσελίδα σας mysite.html ως εξής:

(Mov. 8)

- α) Οι επικεφαλίδες h1 να έχουν χρώμα #FFE4C4 και χρώμα φόντου #3CB371.
- β) Οι επικεφαλίδες h3 και οι παράγραφοι p να εμφανίζονται με γραμματοσειρά Arial και πλάγια γραφή.
- γ) Με τη χρήση επιλογέα ταυτότητας να αλλάξετε τη γραμματοσειρά της τελευταίας παραγράφου με id "last" σε Tahoma.
- δ) Με τη χρήση επιλογέα κλάσης, να αλλάξετε σε κεντρική στοίχιση όλα τα στοιχεία με κλάση "center".

Σελίδα 9 από 13

- 14. Στην εικόνα που ακολουθεί προβάλλεται μια ιστοσελίδα στο παράθυρο ενός φυλλομετρητή. Να γράψετε τον κώδικα HTML της ιστοσελίδας αυτής, λαμβάνοντας υπόψη τις πιο κάτω διευκρινήσεις:
  - Η πρόταση -Πρώτο σενάριο και η πρόταση -Δεύτερο σενάριο αποτελούν scripts javascripts μέσα στο HTML αρχείο.
  - Η πρόταση «Αυτή η γραμμή μέσα από ΗΤΜL», αποτελεί παράγραφο στο ΗΤΜL

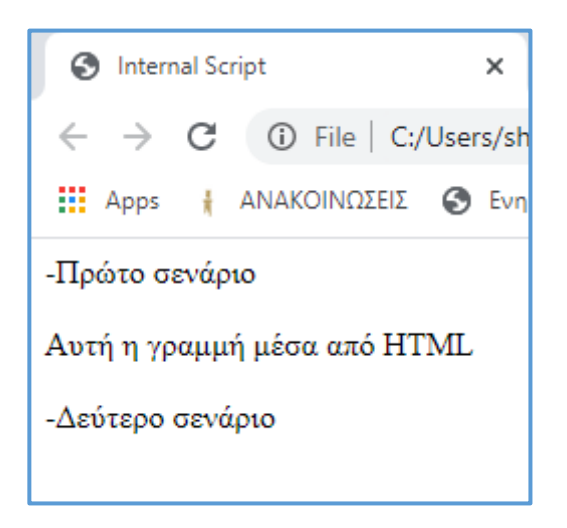

15. Να περιγράψετε τους κανόνες CSS που δίνονται παρακάτω.

(Mov. 8)

α)

body {

background-image: url('image1.png');

background-repeat: repeat-x;

}

β)

h1, h2, h3{ text-align: center; color: blue; text-decoration: underline;

}

# <u>ΜΕΡΟΣ Γ</u>΄: Αποτελείται από μία (1) ερώτηση. Η ορθή απάντηση βαθμολογείται με δέκα (10) μονάδες.

16. Να γράψετε τον κώδικα HTML, ώστε στον φυλλομετρητή σας να εμφανιστεί η πιο κάτω ιστοσελίδα. Εφαρμόστε τις ανάλογες μορφοποιήσεις, όπως αυτές παρουσιάζονται στην ιστοσελίδα πιο κάτω:

(Mov. 10)

Να λάβετε υπόψη σας τις πιο κάτω διευκρινήσεις:

- Ο τίτλος της σελίδας σας να είναι: 'EXERCISE C3'
- Η φράση «ΚΛΙΜΑΤΙΚΗ ΑΛΛΑΓΗ» είναι στο κέντρο και είναι επικεφαλίδα επιπέδου 1
- Η εικόνα στη σελίδα βρίσκεται στο αρχείο climate.jpg
- Κάτω από την παράγραφο «Στο δικτυακό τόπο θα παρουσιάσουμε πληροφορίες σχετικά με την κλιματική αλλαγή.» υπάρχει οριζόντια γραμμή
- Η λίστα είναι με τετραγωνάκια
- Η λέξη μεταβολές είναι υπογραμμισμένη.
- Η λέξη οικονομία είναι με έντονη γραφή.
- Να συνδέσετε την λέξη «εδώ» με την πιο κάτω σελίδα https://www.eea.europa.eu/climate/.

# ΚΛΙΜΑΤΙΚΗ ΑΛΛΑΓΗ

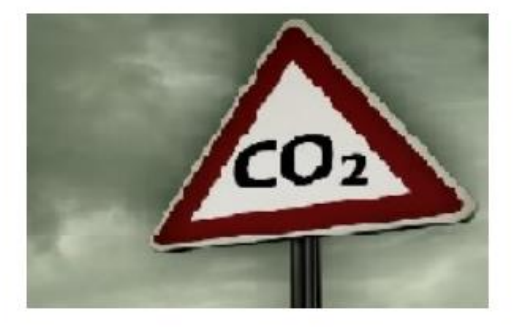

Στο δικτυακό τόπο θα παρουσιάσουμε πληροφορίες σχετικά με την κλιματική αλλαγή.

Θα μιλήσουμε για :

- Τις περιβαλλοντικές μεταβολές.
- Την επίδραση στον τρόπο ζωής και στην οικονομία.
- Την επίδραση στον χωρα μας ειδικότερα.

Σχετικές πληροφορίες μπορείτε επίσης να βρείτε εδώ

Activat

# ΤΕΛΟΣ ΕΞΕΤΑΣΤΙΚΟΥ ΔΟΚΙΜΙΟΥ